# Discord - как пользоваться.

На дискорде есть серверы - отдельные структуры, внутри которых бывают **голосовые** и **текстовые** каналы. Голосовые каналы работают как звонок по телефону, но нескольким собеседникам: все люди в голосовом канале будут вас слышать. Люди, находящиеся в других голосовых каналах, вас не слышат. Текстовые каналы работают как чаты во вконтакте или whatsapp.

Организаторами создан сервер для 6 класса и отдельный сервер для 7-8 класса. Желательно всем участникам на него подписаться, вне зависимости от того, будет ли ваша команда пользоваться данной программой или нет.

## Как подписаться на сервер:

- 1. Открыть приложение Discord
- 2. Вернуться в этот документ и нажать на ссылку с нужным классом:

6 класс: https://discord.qg/Bi3ZpkF

7-8 класс: https://discord.gg/EdnKHC5

**ВАЖНО!!** Подпишитесь на сервер в дискорде в субботу, 6 июня. Если вы пропустили это время по техническим причинам - ничего страшного, можно подписаться как только появится возможность.

**Убедительная просьба!** На общем сервере переименовать себя по форме "название команды, Имя Фамилия", для этого в списке участников (находится справа) достаточно щёлкнуть по себе правой кнопкой мыши и выбрать "Изменить никнейм".

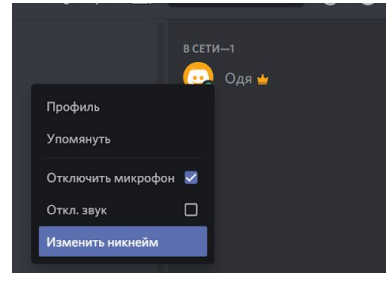

Если вы являетесь капитаном, после своей Фамилии напишите **К**, а если заместителем, то напишите **3**.

#### Как войти в голосовой канал:

Слева есть список каналов, чтобы оказаться в канале, достаточно нажать на него левой кнопкой мыши один раз.

#### Как выйти из голосового канала:

Нажать на трубку с крестиком слева снизу.

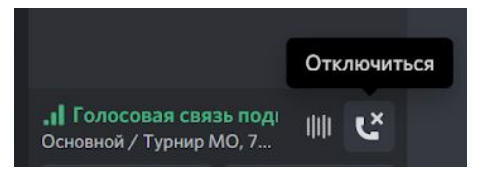

Как удалить человека из голосового канала (актуально во время боя):

ВНИМАНИЕ! Этим правом на серверах турнира обладает только капитан и заместитель капитана (то есть люди, у которых написаны нужные буквы, см. пункт про изменение никнейма):

- 1. Нажать на человека правой кнопкой мыши
- 2. В открывшемся списке выбрать "Переместить"
- 3. Выбрать голосовой канал, куда вы его перемещаете

## Как войти в текстовый канал:

Нажать на его название.

Для общения внутри команды во время боя можно использовать собственный сервер (можно остаться на общем сервере, в голосовом канале вашей команды и обсуждать там), но при создании собственного сервера можно создать несколько голосовых каналов именно для себя и обсуждать по двое или по трое одну задачу, не мешая остальной команде. Это позволит вам не делать несколько звонков одновременно, если такая возможность вашей команде нужна.

### Как создать сервер:

В самом левом столбце на экране отображается ваш список серверов, там есть +, при наведении курсора он станет выглядеть вот так:

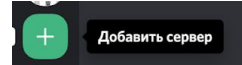

Нажмите на +, после чего в открывшемся окошке нажмите на "Создать сервер"

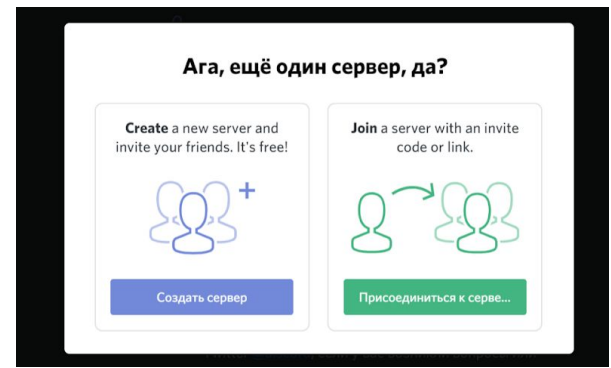

Далее надо придумать название и скопировать ссылку и разослать своей команде в любом удобном для вас месте, чтобы они смогли к нему присоединиться.